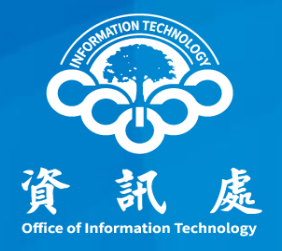

## 忘記電子郵件密碼該如何處理?

#### 中華民國111年3月4日

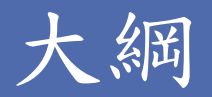

一、已設定備援電子郵件

如果您在Webmail上已經有設定備援電子郵件,可透過Webmail的「忘記密碼」機制來完成變更密碼。

二、未設定備援電子郵件

如果您在Webmail上沒有設定備援電子郵件,則必須以紙本方式辨理。

三、如何設定備援電子郵件
設定備援電子郵件後,日後可透過「忘記密碼」機制變更密碼。

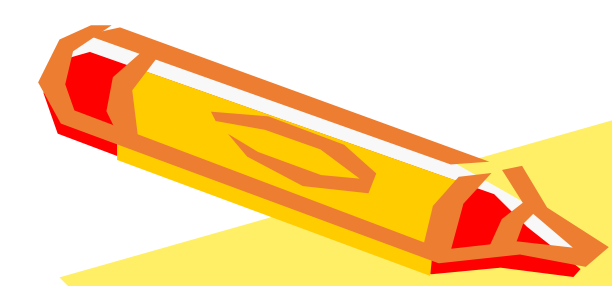

## 一、已設定備援電子郵件

中正大學 資訊處

一、點擊下列連結或學校網站校園資訊區塊中的 webmail
 或直接輸入Webmail網址 <u>https://webmail.ccu.edu.tw</u>

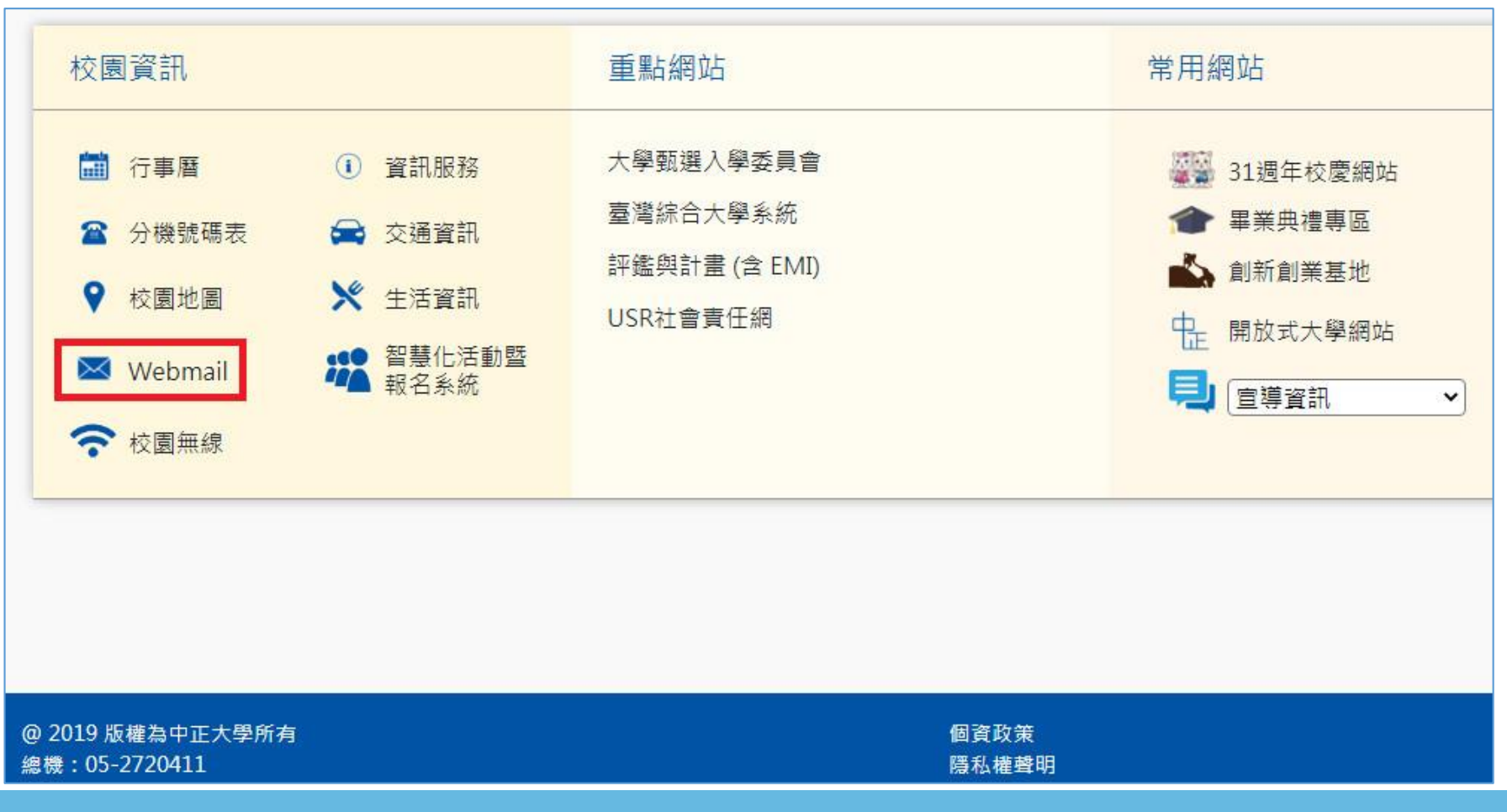

#### 二、進入 Webmail 說明頁之後,點選 webmail.ccu.edu.tw

| 首頁 > Webmail<br>Webmail                                                    |             |
|----------------------------------------------------------------------------|-------------|
| 本校教職員生請由 https://webmail.ccu.edu.tw 進入郵件信箱                                 |             |
| 校友請由 https://alum.ccu.edu.tw/ 進入校友信箱系統                                     |             |
| ※如有被歸為垃圾之郵件,可由 https://mail-nsg040.ccu.edu.tw 或 https://mail-nsg041.ccu.ed | u.tw 取回。    |
| 電子郵件設定常見問題,請至資訊處-常見問題區                                                     |             |
| 忘記帳號密碼導致登入錯誤時, 請填E-mail 帳號密碼查詢表 送到資訊處                                      |             |
| 注意事項: 資訊處不會發 電子郵件 要求使用者填寫E-mail帳號及密碼等資料 請務必特別注意不要                          | 回覆此種詐騙垃圾郵件。 |

#### 三、進入Webmail登入頁面後,點擊「忘記密碼」。

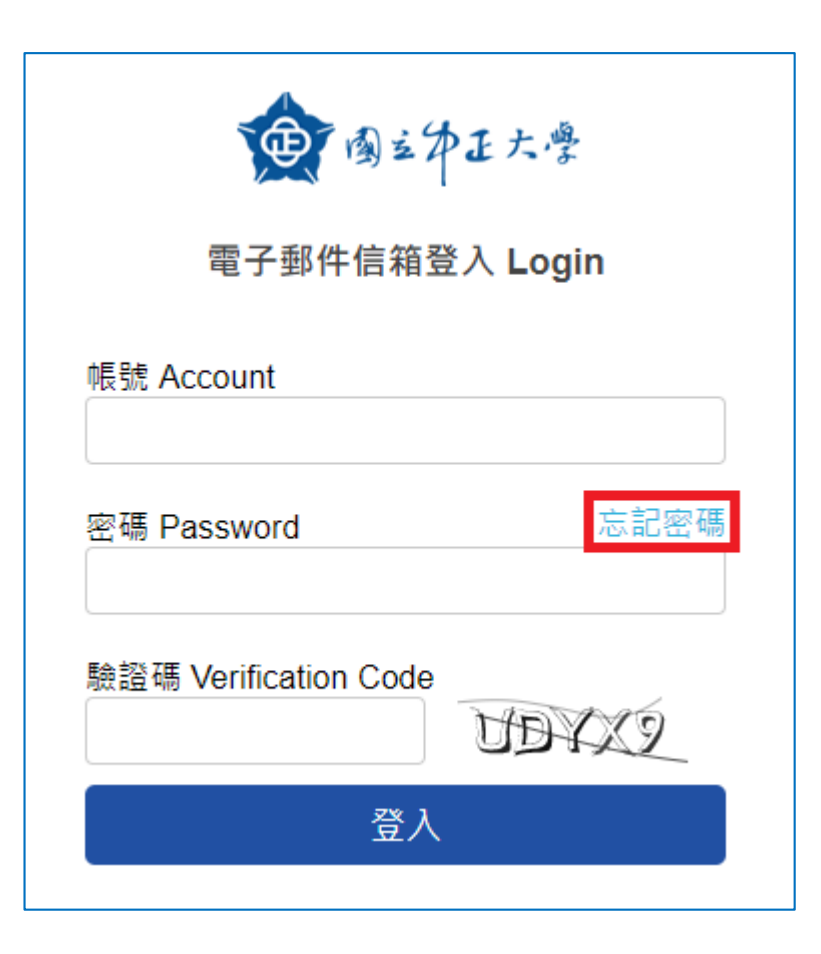

四、進入密碼重新設定申請頁面,依序輸入帳號、備援電子 郵件及驗證碼,然後點擊「送出」鈕。

| 重国主体正大学                                                      |                     |
|--------------------------------------------------------------|---------------------|
| 忘記密碼-密碼重新設定申請(建議使用Google Chrome / Firefox / IE 11 / Edge瀏覽器) |                     |
| <sup>帳號(英文-律為小寫)</sup> 1 此處僅輸入                               | 帳號,不需要輸入@ccu.edu.tw |
| <sup>備援電子郵件</sup> 2 請輸入完整                                    | 備援電子郵件信箱            |
| 若您未設定或忘記備援電子郵件,請填寫「 <u>密碼申請表</u> 」                           |                     |
| 驗證碼 w4pix 3                                                  |                     |
| w4pix                                                        |                     |
| 送出 4                                                         |                     |

※ 若您未設定備援電子郵件或者是輸入的備援電子郵件錯誤,會出現警示:

| incoming.ccu.edu.tw 顯示<br>登記的備援電子郵件不相符 | incoming.ccu.edu.tw 顯示<br>您未填寫備援電子郵件,無法重新申請密碼 |
|----------------------------------------|-----------------------------------------------|
| 確定                                     | 確定                                            |

五、系統確認您輸入的備援電子郵件無誤後,顯示如下畫面,並將密碼重新設定申請信(有效期限2小時)寄送至您的備援電子郵件。

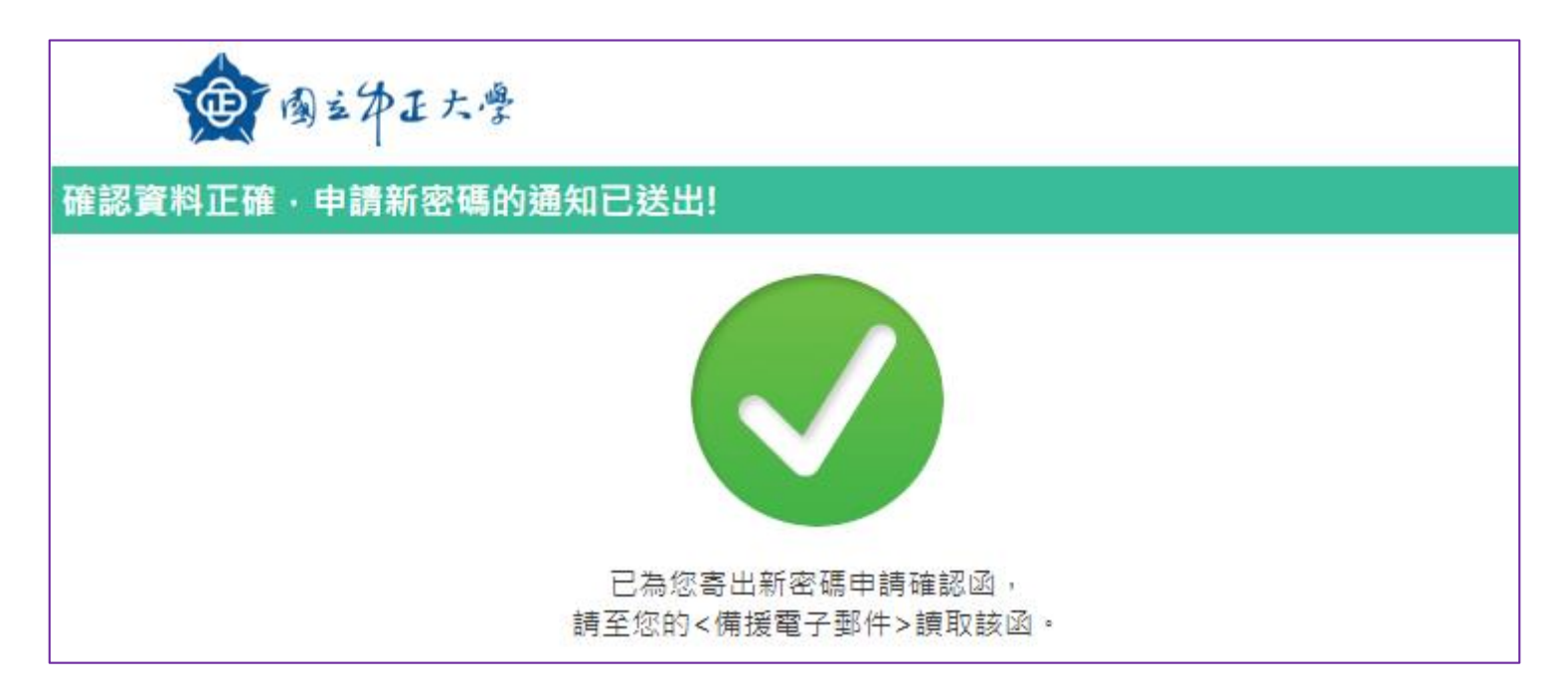

#### 六、請至您的備援電子郵件讀取「密碼重新設定申請」信件 ,點選「重設密碼」。

|   | [電子郵件系統]密碼重新設定申請 Ď ဖ⊭⊞×      |                                                                                                    |                 |  |
|---|------------------------------|----------------------------------------------------------------------------------------------------|-----------------|--|
|   | mailadmin@incoming<br>寄給 我 ▼ | .ccu.edu.tw                                                                                                    | 上午11:08 (3 分鐘前) |  |
| - | 未顯示圖片。顯示以下                   | 圖片 - 永遠顯示mailadmin@incoming.ccu.edu.tw所寄的圖片                                                                       |                 |  |
|   |                              | 忘記密碼申請通知<br>以下連結僅限重設一次,且二小時後失效<br>admtsm您好:<br>收到這封信,是因為有人提出了重新設定密碼的要求。<br>如果您並未提出這個請求,請忽略這封電子郵件。<br>請點擊以下連結以重設密碼 |                 |  |

七、進入重新設定密碼畫面後,輸入新密碼並再次確認後, 點選「送出」即可完成密碼變更。

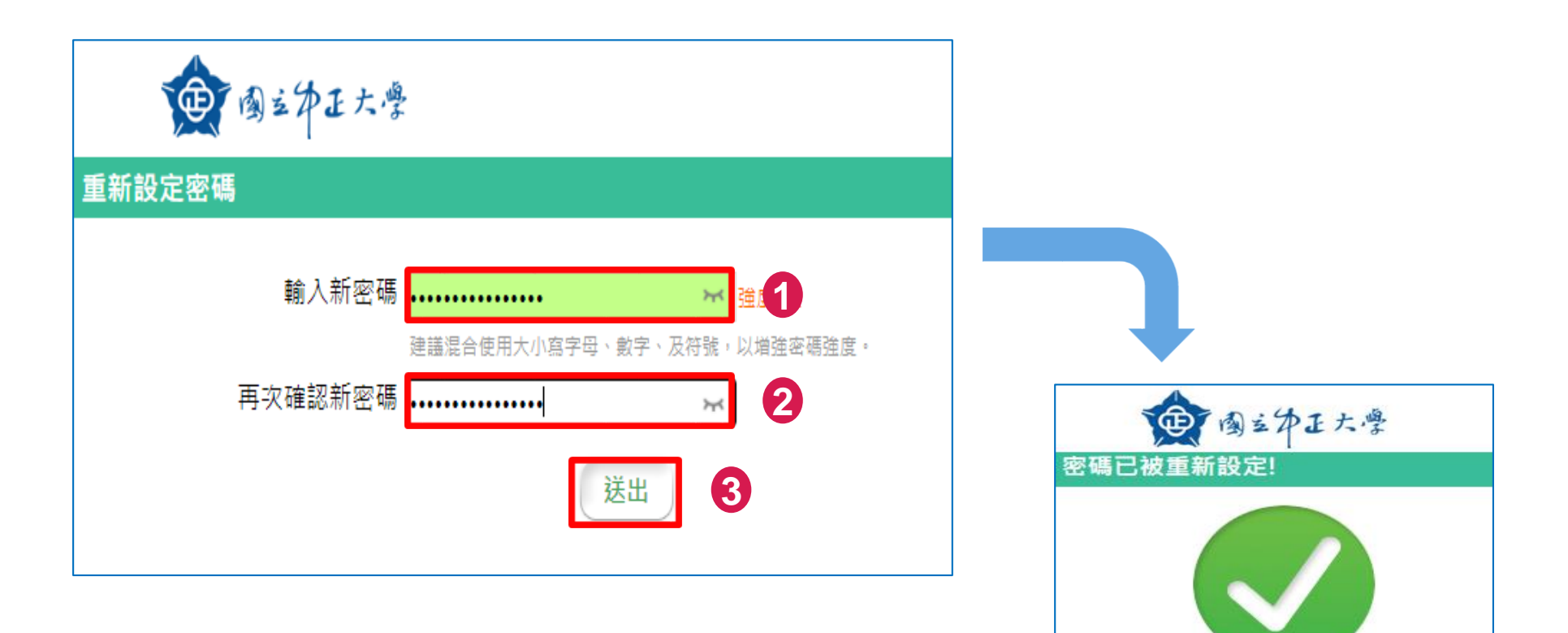

已為您重新設定密碼。

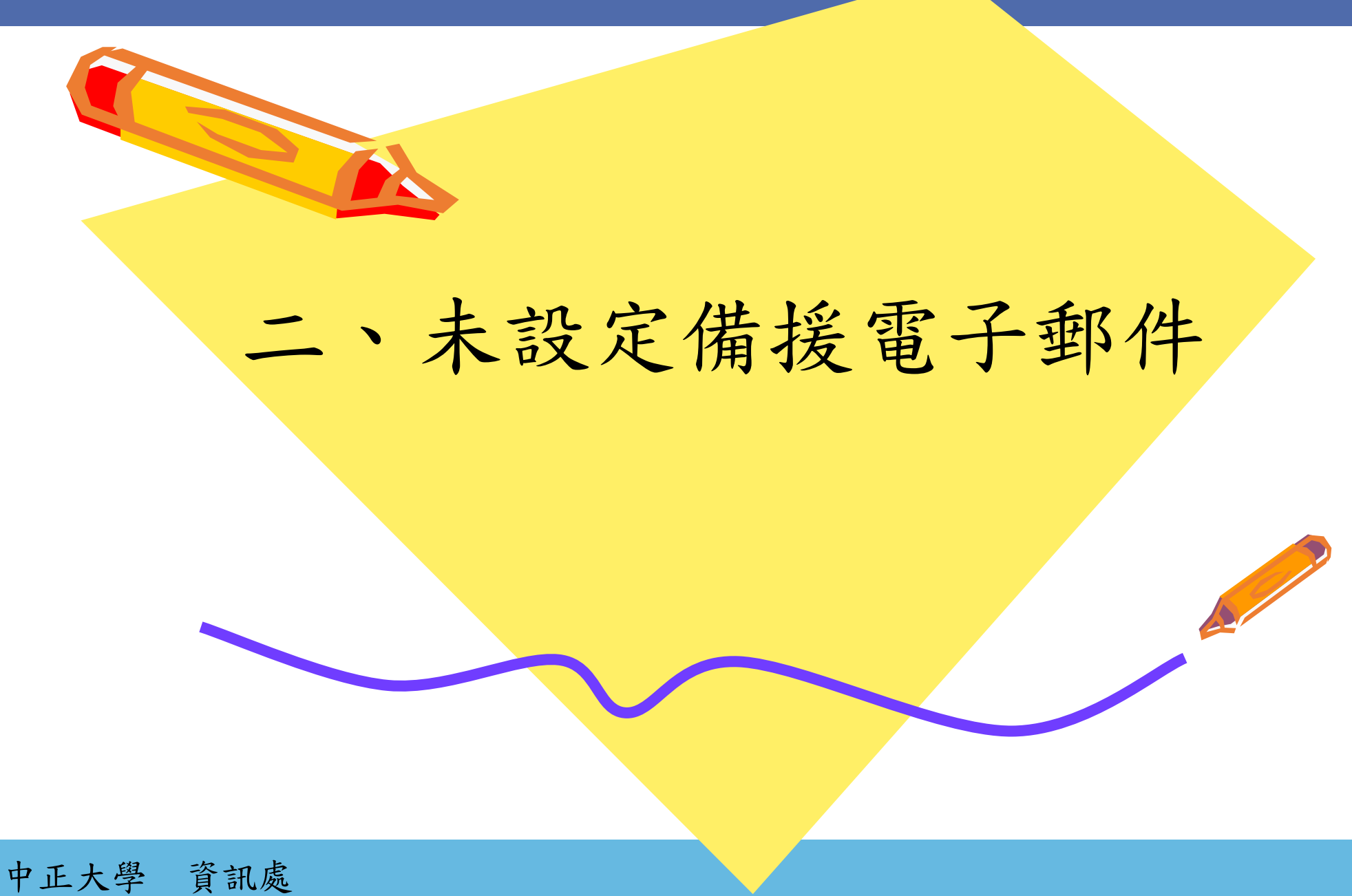

### 未設定備援電子郵件

一、如果您沒有在Webmail系統上設定備援電子郵件,請至資訊處網站 下載「電子郵件帳號密碼申請表」,填寫完成並經主管簽章後, 送交資訊處辦理。

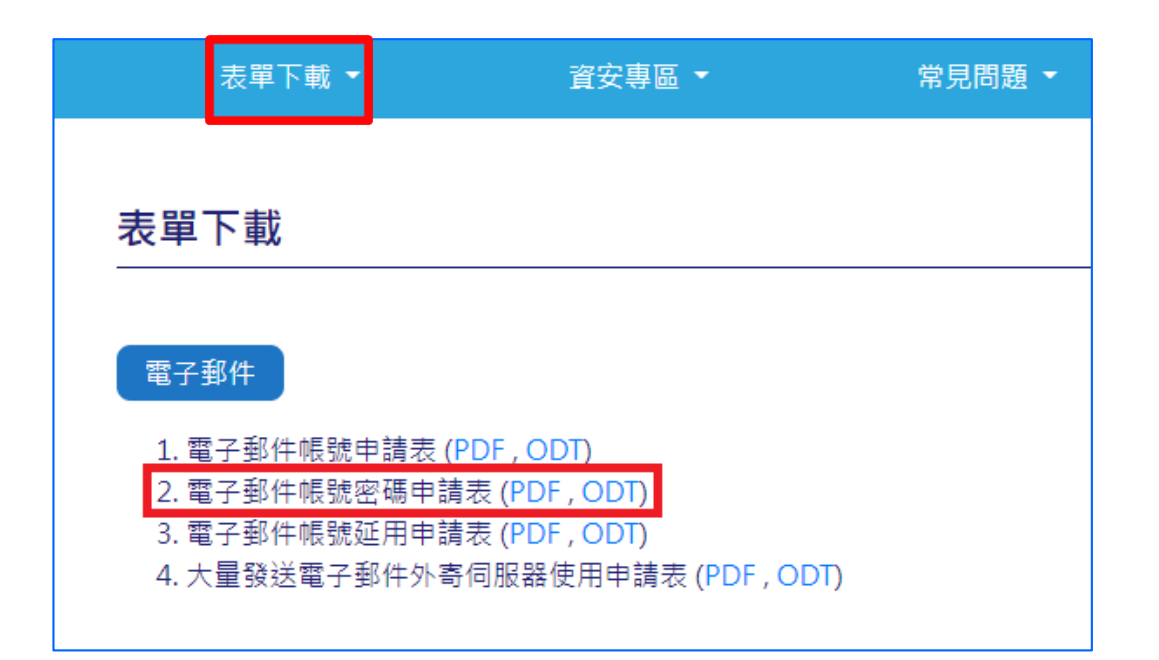

▶資訊處幫您重新設定好密碼後,會以紙本方式回傳給您。▶拿到密碼後請先到Webmail設定備援電子郵件。

中正大學 資訊處

## 三、如何定備援電子郵件

一、登入Webmail後,點選畫面右上方的「設定」鈕。

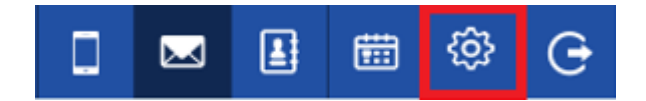

二、點選備援電子郵件右方的「修改」鈕。

| 一般設定 | 修改密碼   | 篩選器                                | 自動回信範本             | 自動轉寄      |
|------|--------|------------------------------------|--------------------|-----------|
|      |        |                                    |                    |           |
|      |        |                                    |                    |           |
| nx   | 介面顯示語言 | 繁體中文 ✔                             |                    |           |
|      | 備援電子郵件 |                                    |                    | 重發驗證信 修改  |
|      |        | <ul> <li>● 已發送驗證信・若未收到調</li> </ul> | 翡點選<重發驗證信> · 並至備援調 | 電子信箱收信驗證。 |

三、輸入備援電子郵件後,按「儲存」鈕。系統會將備援電子郵件驗證信寄至您的備援電子郵件。請在10分鐘內到備援電子郵件讀取並點擊驗證連結。

|                     | 修改備援電子信箱   |  |
|---------------------|------------|--|
| <mark>備援電子郵件</mark> | @gmail.com |  |
|                     | 取消 儲存 2    |  |

四、登入您的備援電子郵件後,讀取備援電子信箱驗證信,點選 信件中所附的驗證連結,即可完成備援電子郵件設定。

|   | NUMail備援電子信箱驗證 ⊃ ဖ件厘×                                                                                                    |  |  |  |  |
|---|----------------------------------------------------------------------------------------------------|--|--|--|--|
| - | NUMail System <no-reply@ccu.edu.tw><br/>寄給 我 ▼</no-reply@ccu.edu.tw>                                                             |  |  |  |  |
| - | <b>未顯示圖片</b> 。顯示以下圖片 - 永遠顯示no-reply@ccu.edu.tw所寄的圖片                                                                              |  |  |  |  |
|   |                                                                                                    |  |  |  |  |
|   | NUMail備援電子信箱驗證信                                                                                                    |  |  |  |  |
|   | 您已在NUMail設定備援電子信箱,請於十分鐘內點擊驗證連結進行認證。<br>https://incoming.ccu.edu.tw/NUMail/Verify?u=admtsm&t=<br>92290c2f3cb79200806c47a9feacb538 |  |  |  |  |
|   | ※ 此信件由系統自動發送,請勿直接回覆。                                                                                                    |  |  |  |  |
|   | Copyright © 綠色運算股份有限公司 版權所有 All Rights Reserved.                                                                                 |  |  |  |  |

五、回到Webmail設定畫面,備援電子郵件後面出現「已驗證」 即表示您的備援電子郵件已設定完成。

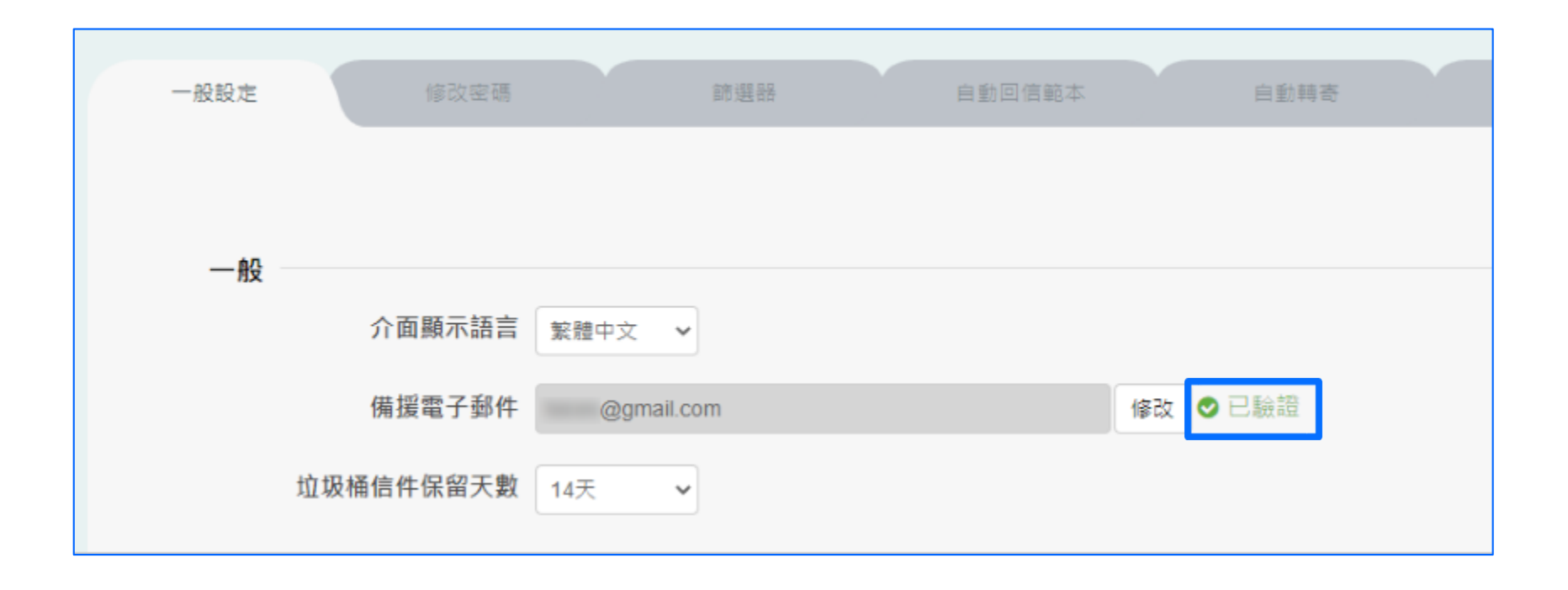

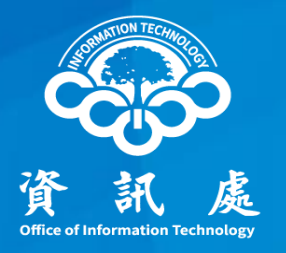

# 感謝閱讀

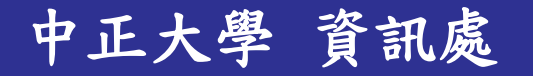